## How to declare your swimmers for meets

- 1) Log into MGSeaDragons.com
- 2) Click on the "Team Events" tab at the top.
- 3) Next click on "Accept/Decline" under the event

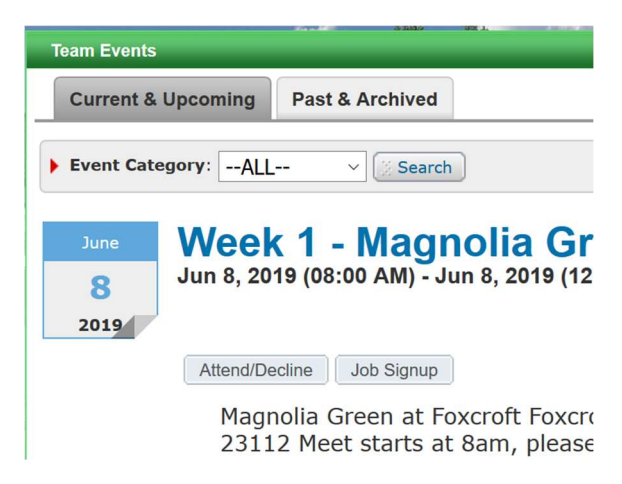

4) Locate your swimmers at the bottom of the screen and click on the name

| View/Edit All N                                 | 1eet Events 🛛 💠 Go Back to I | 🗢 Go Back to Event Home Page                                      |  |  |  |  |  |  |  |
|-------------------------------------------------|------------------------------|-------------------------------------------------------------------|--|--|--|--|--|--|--|
| Click on Member Name to declare for this Event: |                              |                                                                   |  |  |  |  |  |  |  |
| Member Name                                     | Member Commitment            | Coach Approved                                                    |  |  |  |  |  |  |  |
| Caroline Criste<br>*Active                      | ✓ Committed                  | # 17 (d1/s1): G 11-<br># 29 (d1/s1): G 11-<br># 49 (d1/s1): G 11- |  |  |  |  |  |  |  |

5) On the drop down menu for declaration, please select "Yes" or "No" that your swimmer will be at the event and participating.

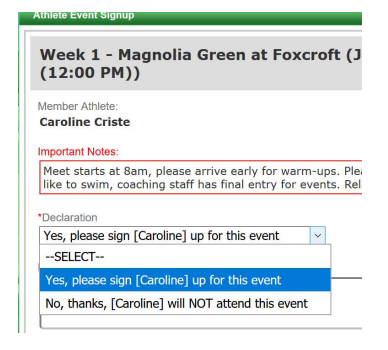

6) In the "Notes" section, please enter if your swimmer wants to be in a relay or any other notes that you want to pass along to coaching staff

| Yes, please sign [Caroline] up for this event | $\sim$ |  |
|-----------------------------------------------|--------|--|
| Notes:                                        |        |  |
| 100 10101                                     |        |  |

7) Continue to scroll down and then click on the check box for the individual events that your swimmer would like to swim. Please not that this is a request and coaching has the final say based on the swimmer performing a legal swim for the event

| <ol> <li>Important Notes:         <ol> <li>Please pick the individual events below that the Athlete wants to attend and enter [Entry Time]. Please ente<br/>Time is available.</li> <li>Relay teams are solely determined by the coaches. If you have problem attending the relay teams, please or<br/>directly.</li> <li>You cannot make changes after the coach approved or rejected your application. Please contact admin to c<br/>records.</li> <li>Please enter [Entry Time] in this format: mm:ss.hh.</li> <li>Bonus] is not a standard option; send Entry Report to the meet host in addition to the SD3 file.</li> <li>Only Admin can customize [Entry Time] and set [Bonus] fields.</li> </ol> </li> </ol> |                 |            |       |            |          |     |     |                  |  |  |
|----------------------------------------------------------------------------------------------------|-----------------|------------|-------|------------|----------|-----|-----|------------------|--|--|
| Day 1 Session 1 Max Entries this Session IE = 0   Rel =                                                                                                    |                 |            |       |            |          |     |     |                  |  |  |
|                                                                                                    | Best Time       | Entry Time | Bonus | Exhibition | Approval | Ev# | Gen | Event            |  |  |
|                                                                                                    | <u>1:39.46Y</u> | 1:39.46Y   |       |            |          | 5   | G   | 11-12 100 Medley |  |  |
| $\square$                                                                                                    | <u>35.50Y'</u>  | 35.50Y     |       |            | Pending  | 17  | G   | 11-12 50 Free    |  |  |
|                                                                                                    | <u>41.47Y</u>   | 41.47Y     |       |            | Pending  | 29  | G   | 11-12 50 Back    |  |  |
|                                                                                                    | <u>46.95Y</u>   | 46.95Y     |       |            |          | 39  | G   | 11-12 50 Fly     |  |  |
|                                                                                                    | <u>56.70Y</u>   | 56.70Y     |       |            | Pending  | 49  | G   | 11-12 50 Breast  |  |  |

8) Lastly hit save and repeat the steps for any other swimmers.